# **Handy Extras**

| Useful Handset Applications                                                                                                    | -2                   |
|----------------------------------------------------------------------------------------------------|----------------------|
| Calendar     9       Viewing Calendar     9       Opening Calendar     9       Saving Schedule     9       Viewing Schedule     9        | -3<br>-3<br>-3<br>-3 |
| Alarms     9       Setting/Resetting Alarm     9       Editing Alarm     9                                                               | <b>-4</b><br>-4      |
| Calculator                                                                                                    | -5                   |
| Converter. 9<br>Converting Currencies 9<br>Converting Units. 9                                                                           | -5<br>-6             |
| World Clock         9           Viewing World Clock         9           Selecting Areas         9                                        | -6<br>-6             |
| Notepad                                                                                                    | <b>-7</b><br>-7      |
| Tasks     9       Saving Tasks     9       Viewing Tasks     9       Marking a Task as Completed     9                                   | -7<br>-7<br>-7       |
| Voice Recorder         9           Voice Recorder Window         9           Recording Sound         9           Playing Sound         9 | -8<br>-8<br>-8       |
| Stopwatch                                                                                                    | -9                   |

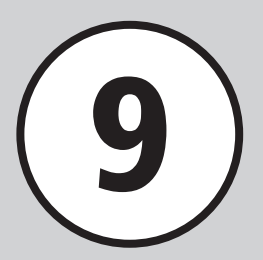

| ile Viewer        | 9-  | 9 |
|-------------------|-----|---|
| Using File Viewer | 9-  | 9 |
| Zooming In/Out    | 9-1 | 0 |
| Dictionary        |     | 1 |

### Advanced Settings

| Calendar                 | 1 |
|--------------------------|---|
| Alarm                    | 3 |
| Currency/Unit Conversion | 4 |
| World Clock              | 4 |
| Notepad                  | 5 |
| Tasks                    | 5 |
| Voice Recorder           | 6 |
| File Viewer              | 7 |

# **Useful Handset Applications**

Handset includes helpful lifestyle tools including Calendar and Bar Code Reader.

### Calendar

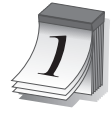

View calendar and 24 save schedule entries (€P.9-3).

# Alarm

Set Alarms (
P.9-4).

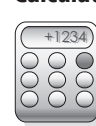

### Calculator

Use handset as a calculator (€P.9-5).

### Converter

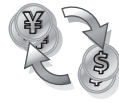

Convert currencies or units of measure (€P.9-5).

# World Clock

| I  |  |
|----|--|
| a  |  |
| 5  |  |
| 5  |  |
| -  |  |
| _  |  |
| m  |  |
| ×  |  |
| ÷  |  |
|    |  |
| 22 |  |
| 5  |  |
|    |  |

DA:30 TOKYO View current time in major world cities (€P.9-6).

# Notepad ×××××

Create/view text memos (SP.9-7).

# Tasks

Create/view to-do lists (€P.9-7).

# **Voice Recorder**

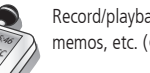

Record/playback voice memos, etc. (•P.9-8).

# Stopwatch

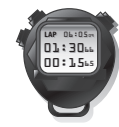

Use handset as a stopwatch (€P.9-9).

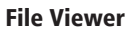

View documents (€P.9-9).

# Dictionary

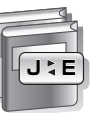

Find English expressions for Japanese words or vice versa (
P.9-11).

# Calendar

Display Calendar and add schedules to Calendar. Select from three view modes. Add title, start date or other information. Save up to 200 events including Tasks.

# Viewing Calendar

Select from three view modes: Monthly, Weekly and Daily.

• To switch view mode, press  $\searrow \rightarrow View mode$ ( $\bigcirc$ P.9-11).

Calendar

2009 October

Weekly View

08:00

12:00

14:00 16:00

New

10:00

25 26 27 28 29 30 3

Meni

• If you select date with calendar entries, the entries appear.

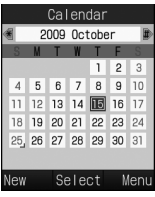

| Monthly | View |
|---------|------|
|---------|------|

: Highlighted position Background color: Today Blue: Saturday Red: Holiday/Sunday

(Blue): Schedule registered

|    | (    | Cale  | nda | r   |      |
|----|------|-------|-----|-----|------|
|    | Su   | ın. 0 | ct. | 25  |      |
| 1  | Lunc |       |     |     |      |
|    | 11:0 | 0 -   |     | :00 |      |
|    |      |       |     |     |      |
|    |      |       |     |     |      |
|    |      |       |     |     |      |
|    |      |       |     |     |      |
| Ne | N    | Sel   | ect |     | Menu |
|    |      |       |     |     |      |

Daily View

- ●In Monthly view, to go to previous/next month, press ※☆ or ##♥, or highlight Year/Month field and press .
- •In Daily view, to go to previous/next day, press 🔁.
- If you select date with Calendar entries or Alarms set, the titles of Calendar entries, icons and other items appear.
  - : Schedule (No category)
  - (D: Schedule (Appointment)
  - 😂 : Schedule (*Meeting*)
  - : Schedule (Business)
  - 塗: Schedule (Holiday)
  - ☆: Schedule (*Anniversary*)
  - : Schedule (*Birthday*)
  - ": Schedule (Phone call)
  - Schedule (Date)
- Schedule (*Travel*)
- E: Schedule (Miscellaneous)

| 🕄 : Holiday                     |
|---------------------------------|
| 🔔: Alarm set                    |
| C <sup>1</sup> : Repetition set |

# **Opening Calendar**

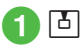

# Saving Schedule

Save up to 200 events including tasks. Example: Saving title, start date & time

For other items, see "Saving to Schedule"
 (●P.9-11).

- 🛛 🖾 (New)
- 3 Enter title

Ь

Highlight Start date field → Enter start date

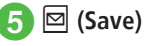

In Calendar window, select target date before Step
 to display the date in Start date or End date field.

# **Viewing Schedule**

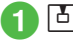

# Ы

2 Move cursor to the day to view and (Select)

# Select a schedule to view

- •To edit schedule, press 🔳 (Edit) after Step 3. Edit items, and press 🖾 (Save) to save.
- To view the registered number of Calendar and task in Calendar, press 🕎 in Calendar window or Schedule list window → select *Memory status* to check saved number Schedule and Task

### Advanced

### Advanced Settings ( P 9-11

- Switching View Mode
- Opening a Specific Date
- Viewing Schedule by Category
- Sending Schedule
- Deleting Schedule
- Viewing Secret Schedule
- Checking Missed Alarm Event
- Viewing Calendar Memory Status
- Sending Schedule as vFile
- Saving Schedule as vFile

# Alarms

Save up to five alarms. If time etc. is registered, switching **On** or **Off** sets or cancels alarm. Alarms can be set to repeat on specific days of the week or everyday.

# Setting/Resetting Alarm

Example: Setting Alarm time

● For other items, see "Saving Alarm" (●P.9-13).

# Setting Alarm

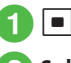

- $\blacksquare \rightarrow Alarm$
- 2 Select from *Alarm 1* to Alarm 5
  - Enter alarm time
- ⊠ (Save)
  - Set or edit Alarm and press 🖾 (Save), Alarm is set to **On** automatically.
- •At Alarm time, tone sounds and indicator appears. Handset vibrates if Vibration is not Off. Press any key to stop alarm sound, vibration and to clear indication display.

- During a call, or while connecting or dialing (Connecting... or Dialing... appears) at Alarm time, a tone sounds and an indicator appears. When Alert on call on System sounds is unchecked, only indicator appears during a call or connection. Press any key to clear indication display. When Snooze is set to other than Off, press 🖅 (End).
- •When Alarm is set,  $\square$  appears in Standby.
- If multiple alarms are set for the same time, first one set sounds first. If Schedule or Tasks alarm is set for the same time as Alarm (Tools), Alarm sounds first.
- •When Manner mode is active, settings in For manner mode (OP.9-14) applies.
- If Camera or Voice Recorder is active at Alarm. Time, Alarm sounds upon operation termination.

# **Resetting Alarm**

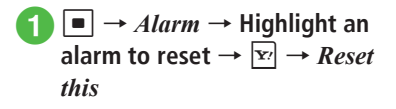

• To reset all alarms, select Clear all.

# **Editing Alarm**

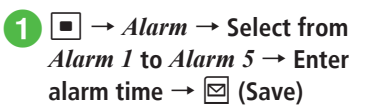

To edit Alarm name

Select Alarm name field  $\rightarrow$  Enter alarm name  $\rightarrow \boxdot$  (Save)

### To set Alarm once only or every day

Select Repeat field  $\rightarrow$  *Once only* or *Everyday*  $\rightarrow \boxdot$  (Save)

### To set Alarm for a specific day

Select Repeat field  $\rightarrow$  Selected day  $\rightarrow$ Check items to set  $\rightarrow \boxdot$  (Done)  $\rightarrow$  $\boxdot$  (Save)

### To set Alarm sound or video

 $\begin{array}{l} \mbox{Select Alert tone/video field} \rightarrow \mbox{Select file} \\ \mbox{location} \rightarrow \mbox{Highlight file} \rightarrow \mbox{Im} \mbox{(Play)} \rightarrow \\ \hline \mbox{Im} \mbox{(Select)} \rightarrow \mbox{Im} \mbox{(Save)} \end{array}$ 

 If Memory Card file is set as Alarm Sound, copy to handset confirmation appear. For copy protected file, move to handset confirmation appears.
 Choose *Yes* to complete setting.

### Advanced

Advanced Settings P.9-13

Setting Volume or Vibration in Manner Mode

# Calculator

Perform arithmetic operations up to 13 digits.

**1** •  $\rightarrow$  *Tools*  $\rightarrow$  *Calculator* **2** Use keypad,  $\stackrel{\bullet}{\leftarrow}$  and • to

calculate

•To enter + , - ,  $\times$  or  $\div$  , press  $\square$  ,  $\square$  ,  $\square$  ,  $\square$  or  $\square$  .

- To view the result, press
- •To enter decimal numbers, ( or ) , press 🖾 (.( )) repeatedly.
- ●To move cursor to left/right, press ¥<sup>Aa</sup><sub>-em</sub> or #♥.
- •To erase a symbol in a mathematical expression, place cursor after symbol  $\rightarrow$  press  $\boxed{\alpha_{\text{MR}}^{\text{CLER}}}$ .
- •To clear mathematical expression and the result at once, press **Y** (C) or hold **CLEAR** for 1+ seconds.

# Converter

Convert various currencies or units of measure.

# **Converting Currencies**

 $\blacksquare \to Tools \to Converter \to Currency$ 

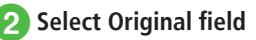

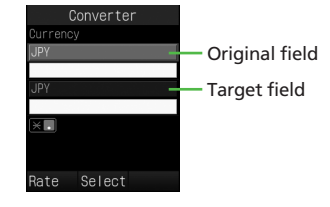

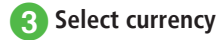

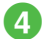

### Highlight Original value field → Enter value

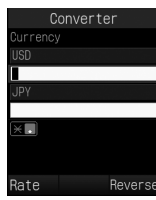

 To enter decimal point, press \* ATA 5 Select Target field → Select

# Handy Extras

### currency View result value 6

• To toggle original and target currency, press Y (Reverse).

# **Converting Units**

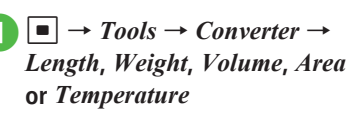

- 2 Select Original field  $\rightarrow$  Select currency
- Highlight Original value field → Enter value
  - Select Target field → Select currency

# 5 View result value

- •To toggle original and target unit, press 🖅 (Reverse).
- •To toggle + and when converting temperature, press # 🖗.
- •To erase value, press 🖾 (Clear).

### Advanced

Advanced Settings P.9-14

# World Clock

See current time in world's major cities.

# Viewing World Clock

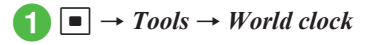

# **Selecting Areas**

Save second time zone to see the time in World clock.

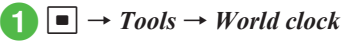

- 2 Highlight Area 1 or Area 2 field  $\rightarrow$  Use  $\square$  to select city
- (Save) 3

### Advanced

Advanced Settings P.9-14

# Notepad

Add up to 20 memos. Memos can be added even during calls (�P.3-5).

# **Adding Notepad**

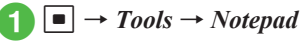

 $<\!\!Add new\!\!> \rightarrow$  Enter text

# **Viewing Notepad**

Tools → Notepad →
 Highlight notepad →
 (View)

### Advanced

1. Advanced Settings 🐼 P.9-15

- Deleting Notepad
- Sending Notepad
- Viewing Notepad Memory Status

# Tasks

Save up to 200 tasks and schedule entries; manage by list.

# **Saving Tasks**

Example: Saving Title, Due date & time

- For other items, see "Saving Task" (●P.9-15).
  - $\blacksquare \to Tools \to Tasks$ 
    - $\mathbf{Y}' \rightarrow Add \ new$
- 3 Enter a title
  - Highlight Due date & time field → Enter expiry date
- 5 🖂 (Save)

# Viewing Tasks

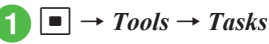

- In Tasks, press to toggle All tasks, Completed tasks, Uncompleted tasks and Expired tasks.

# Marking a Task as Completed

- $\blacksquare \to Tools \to Tasks$
- **2** Highlight a Task  $\rightarrow \boxtimes$  (Status)  $\rightarrow$  *Completed*

Handy Extras

9

● To unmark a Task, press 🖾 (Status) → select *Uncompleted*.

### Advanced

- Advanced Settings @ P.9-15
- Saving Task
- Sending Tasks as vFile
- Sorting Tasks
- Opening Task for a Specific Date
- Deleting Tasks
- Saving Tasks as vFile
- Viewing Secret Task
- Viewing Missed Alarm Event
- Viewing Task Item Status

# **Voice Recorder**

Record up to 60 minutes: activate from Tools. or Data Folder in Menu, Create Message window or during a call.

# Voice Recorder Window

Use Softkeys and Multi Selector operations to control Voice Recorder.

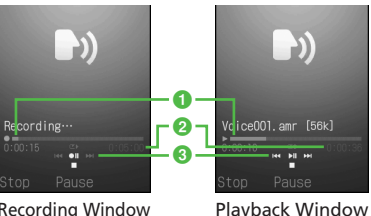

**Recording Window** 

- Elapsed time
- 2 Recordable time (recording)/Playback time (playing)
- 3 Multi Selector operations

# **Recording Sound**

Recorded sound is saved to *Ring songs* · tones in Data Folder.

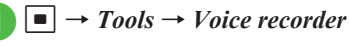

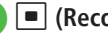

(Record)

- 🖾 (Stop) or 🔽
  - Recording ends and is automatically saved. When recordable time has elapsed, recording automatically ends and is saved.
  - Press ( Pause) to pause recording. While pausing, press 🖾 (Save) to end recording and save; press (Record) to resume recordina.
- To immediately confirm the recorded content, press 
  (Play). Press 
  (Pause) again to pause plavback.
- To start the next recording, press (Record).

9-8

# **Playing Sound**

Play a sound file saved in Data Folder.

- $\blacksquare \rightarrow Tools \rightarrow Voice \ recorder$
- $\mathbf{Y} \rightarrow My \text{ sounds}$ 2
- **3** Highlight a file  $\rightarrow$  **•** (Play)

• Press A or , to adjust playback volume level. • Press 🗖 to rewind or fast forward.

### Advanced

- Advanced Settings @ P.9-16
- Recording Continuously
- Sending Recorded Sound File
- Deleting Recorded Sound File
- Editing Recorded Sound File Name
- Protecting Recorded Sound File
- Viewing Recorded Sound File Details

# **Stopwatch**

Use handset as a stopwatch: record up to 10 lap times and total time.

- $\blacksquare \rightarrow Tools \rightarrow Stopwatch$
- (Start)
- ⊠ (Stop)
- •While Stopwatch is running, press 🔳 (Lap) to mark a lap.

# **File Viewer**

# **Using File Viewer**

Select Normal view or Full screen view. In either view, Menu and shortcut (Key operation) are available to control Display.

| Yil ≊     |          | 15:30  |
|-----------|----------|--------|
| Samsung   | 7408     | SC.ppt |
|           |          |        |
|           |          |        |
|           |          |        |
| Samsu     | ung 7409 | iC     |
|           |          |        |
| Table 100 |          |        |
|           | ŵ        | Menu   |
|           |          |        |

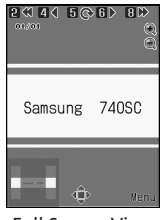

Normal View

**Full Screen View** 

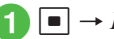

■  $\rightarrow$  Data Folder

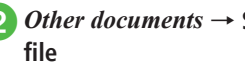

Other documents  $\rightarrow$  Select a

Use menu or shortcuts to browse

Handy Extras

9

●While File Viewer is active, Switch Bar (●P.2-3) is not available.

•To scroll pages, press

•Files with up to approximately 10 MB can be browsed. However, in some cases, files under 10 MB may not be browsed.

• Open PDF, XLS, DOC, PPT, or TXT files saved in

Data Folder. Select an image file saved in Data

Folder and File Viewer is activated automatically.

### Note

- If a document includes many pages or complicated designs, all pages of the document may not appear properly.
- A file in any language other than Japanese or English may not appear properly.

### **Shortcut Key Operations**

Press the key assigned shortcut to perform shortcut.

| Key                                                                                                    | Description                            |  |  |
|----------------------------------------------------------------------------------------------------|----------------------------------------|--|--|
| <b>^</b>                                                                                                    | Zoom in                                |  |  |
| v                                                                                                    | Zoom out                               |  |  |
| 2 ABC                                                                                                    | Move to the first page                 |  |  |
| 4 th and the set of the set of th | Move to the previous page              |  |  |
| •5 🚛                                                                                                    | Rotate 90 degrees clockwise or cancel  |  |  |
| 6 IR                                                                                                    | Move to next page                      |  |  |
| 8 <sup>*</sup> <sub>TUV</sub>                                                                                                    | Move to the last page                  |  |  |
| ★ A/a<br>↔ #                                                                                                    | Select Full screen view or Normal view |  |  |

# **Zooming In/Out**

∎ → Data Folder

2 Other documents → Select a file

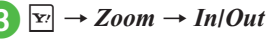

### Advanced

Advanced Settings P.9-17

- Toggling Full Screen view and Normal View
- Zooming File In/Out
- Changing File View to fit Display
- Going to Pages
- Capturing Images
- Rotating File 90 Degrees Clockwise
- Searching String within Page
- Sending Files
- Editing File Name
- Protecting File
- Viewing File Details
- Deleting Files
- Viewing Shortcut Key Assignments

# Dictionary

Look up words in English/Japanese dictionaries.

 $\blacksquare \rightarrow Tools \rightarrow Dictionary$ 

*English dictionary* or *Japanese dictionary* → Enter a word

3 Select a target word

### **\** Advanced Settings

# Calendar

### Saving to Schedule

[b] → [b] (New) → Enter a title → Highlight Start date & time field → Enter start date and time

### To set End date & time

Select End date & time field  $\rightarrow$  Highlight End date & time field  $\rightarrow$  Enter end date and time  $\rightarrow$  (Save)

### To set Schedule for all day

Select Start or End date & time field  $\rightarrow \boxdot$  (Check)  $\rightarrow \boxdot$  (OK)  $\rightarrow \boxdot$  (Save)

### To set Category

Select Category field  $\rightarrow$  Select an item  $\rightarrow$   $\boxdot$  (Save)

# To set Alarm

 $\begin{array}{l} \mathsf{Select} \ \mathsf{Alarm} \ \mathsf{field} \to \mathsf{Select} \ \mathsf{Alarm} \ \mathsf{time} \ \mathsf{field} \to \mathsf{Select} \\ \mathsf{an} \ \mathsf{item} \to \mathsf{Select} \ \mathsf{Duration} \ \mathsf{field} \to \mathsf{Select} \\ \mathsf{an} \ \mathsf{item} \to \mathsf{Select} \ \mathsf{Alarm} \ \mathsf{time} \ \mathsf{iteld} \to \mathsf{Select} \\ \mathsf{file} \ \mathsf{location} \to \mathsf{Highlight} \ \mathsf{file} \to \boxdot{O}(\mathsf{Play}) \to \fbox{O} \\ (\mathsf{Select}) \to \mathsf{Select} \ \mathsf{Volume} \ \mathsf{field} \to \mathsf{Adjust} \ \mathsf{volume} \\ \mathsf{with} \ \operatornamewithlimits{\mathsf{Select}} \to \vcenter{\mathsf{Select}} \to \operatornamewithlimits{\mathsf{O}}(\mathsf{Play}) \to \fbox{O} \\ \mathsf{Vibration} \ \mathsf{field} \to \mathsf{Highlight} \ \mathsf{vibration} \ \mathsf{pattern} \to \\ \mathsf{Wibration} \ \mathsf{field} \to \mathsf{Highlight} \ \mathsf{vibration} \ \mathsf{pattern} \to \\ \red{true} \ (\mathsf{Play}) \to \red{true} \ (\mathsf{Select}) \to \boxdot{O} \ (\mathsf{Done}) \to \\ \red{true} \ (\mathsf{Save}) \end{array}$ 

•For *Other* in Alarm time or Duration, enter alarm time or duration.

 If a Memory Card file is set as Alarm Sound, copy to handset confirmation appears. For a copy protected file, move to handset confirmation appears. Choose *Yes* to complete setting.

### To repeat a set Schedule

Select Repeat field  $\rightarrow$  Select an item  $\rightarrow$  Enter repeat times  $\rightarrow$   $\blacksquare$  (OK)  $\rightarrow$   $\boxdot$  (Save)

•If *No repetition* is selected, entering repeat times is not required.

### To set Location

Select Location field  $\rightarrow$  Enter location  $\rightarrow \boxdot$  (Save)

### To automatically delete Schedule

Select Expiry field  $\rightarrow$  Enter an item  $\rightarrow \boxdot$  (Save)

• Upon expiry, schedule is automatically deleted from Calendar (e.g. if Expiry is *After 1 year*, and Repetition is unset, schedule is deleted one year from event end date). If Repetition is set, schedule is deleted one year after last repetition. Select *Off* to cancel auto delete.

### To set Details

Select Details field  $\rightarrow$  Enter content  $\rightarrow \boxdot$  (Save)

# To set Secret

Select Secret field  $\rightarrow$  Select an item  $\rightarrow \boxdot$  (Save)

### Editing Schedule

### Switching View Mode

 $\square \rightarrow \forall \forall \rightarrow View mode \rightarrow$  Select an item

### **Opening a Specific Date**

 $\square \rightarrow \mathbf{Y} \rightarrow Go to$ 

To show today's date Today

To toggle to a specified date  $Date \rightarrow$  Enter date

### Viewing Schedule by Category

### Sending Schedule

### **Deleting Schedule**

### Ъ

### To delete an entry

Select date  $\rightarrow$  Highlight a schedule entry to delete  $\rightarrow \mathbf{x}_{l} \rightarrow \mathbf{Delete} \rightarrow \mathbf{Selected} \rightarrow \mathbf{Yes}$ 

### To delete all schedules of selected date

- Highlight date  $\rightarrow \textcircled{Y} \rightarrow Delete \rightarrow All this day$  $\rightarrow Yes$
- To delete all schedules in the date displayed in Daily view,  $\textcircled{P} \rightarrow Delete \rightarrow All \rightarrow$  Enter Phone Password  $\rightarrow \blacksquare$  (OK)  $\rightarrow$  Choose Yes.

# To delete schedules for a specified period

### of time

In Monthly view or Weekly view,  $\textcircled{P} \rightarrow Delete$   $\rightarrow Periods \rightarrow$  Highlight start date  $\rightarrow$  Enter start date  $\rightarrow$  Highlight end date  $\rightarrow$  Enter end date  $\rightarrow$ (Delete)  $\rightarrow Yes$ 

### To delete schedules of currently opened month or week

In Monthly view or Weekly view,  $\textcircled{P} \rightarrow Delete \rightarrow This month$  or This week  $\rightarrow Yes$ 

### To delete all schedules before the highlighted date

In Monthly view or Weekly view,  $\textcircled{V} \rightarrow Delete \rightarrow All past data \rightarrow$  Enter Phone Password  $\rightarrow$ (OK)  $\rightarrow$  Yes

### To delete all schedules

In Monthly view or Weekly view,  $\textcircled{P} \rightarrow Delete \rightarrow All \rightarrow$  Enter Phone Password  $\rightarrow \textcircled{O}(OK) \rightarrow Yes$ 

### To delete multiple schedules listed by category

In Monthly view or Weekly view,  $\searrow \rightarrow List by$ category  $\rightarrow$  Select a category  $\rightarrow [\bowtie] \rightarrow Delete$ 

- $\rightarrow Multiple \rightarrow Check schedule entries to delete$  $\rightarrow \square (Delete) \rightarrow Yes$
- To delete all schedules in category, select All (This category) → Yes.

### **Setting Holiday**

### **Changing Holiday Display**

### **Editing Added Holiday**

 $\stackrel{\bullet}{\textcircled{\ black bound \ black bound \ blac$ 

### **Deleting Added Holiday**

### Setting Beginning of Week

### Setting Default Calendar View

# Handy Extras 9

### **Setting Reminder**

**To set remind time** Select Time field  $\rightarrow$  Enter time  $\rightarrow \square$  (Save)

### To set Alarm duration time

Select Duration field  $\rightarrow$  Select an item  $\rightarrow$   $\boxdot$  (Save)

• When selecting *Other*, enter duration.

### To set Alarm sound or video

Select Alert tone/video field  $\rightarrow$  Select file location  $\rightarrow$  Highlight a file  $\rightarrow \boxtimes$  (Play)  $\rightarrow \boxdot$  (Select)  $\rightarrow \boxtimes$  (Save)

 If a Memory Card file is set as Alarm Sound, copy to handset confirmation appears. For a copy protected file, move to handset confirmation appears. Choose Yes to complete setting.

### To adjust Alarm volume

Select Volume field  $\rightarrow$  Adjust volume with  $\textcircled{P} \rightarrow \boxdot$  (Play)  $\rightarrow \blacksquare$  (OK)  $\rightarrow \boxdot$  (Save)

### To set Vibration

Select Vibration field  $\rightarrow$  Highlight vibration pattern  $\rightarrow \boxdot$  (Play)  $\rightarrow \blacksquare$  (Select)  $\rightarrow \boxdot$  (Save)

### **Viewing Secret Schedule**

# Sending Schedule as vFile

To send via message Via message → (�P.4-4 S! Mail 2)

To send via infrared Via infrared (⊕P.12-3)

### Saving Schedule as vFile

• When Memory Card is inserted, select *Memory* card.

### Alarm

### Saving Alarm

■ → *Alarm* → Select from *Alarm 1* to *Alarm*  $5 \rightarrow$  Enter alarm time

**To edit Alarm name** Select Alarm name field  $\rightarrow$  Enter alarm name  $\rightarrow$  $\square$  (Save)

To set Alarm once only or every day Select Repeat field  $\rightarrow$  *Once only* or *Everyday*  $\rightarrow$ (Save)

### **To set Alarm for a specific day** Select Repeat field $\rightarrow$ *Selected day* $\rightarrow$ Check

items to set  $\rightarrow \square$  (Done)  $\rightarrow \square$  (Save)

### To set Alarm sound or video

Select Alert tone/video field  $\rightarrow$  Select file location  $\rightarrow$  Highlight file  $\rightarrow \boxdot$  (Play)  $\rightarrow \boxdot$  (Select)  $\rightarrow$  $\boxdot$  (Save)

 If a Memory Card file is set as Alarm Sound, copy to handset confirmation appears. For a copy protected file, move to handset confirmation appears. Choose *Yes* to complete setting.

### To adjust Alarm volume

Select Volume field  $\rightarrow$  Adjust volume with  $\swarrow \rightarrow \square$  (Play)  $\rightarrow \blacksquare$  (OK)  $\rightarrow \square$  (Save)

### To set Vibration

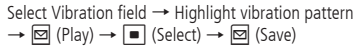

### To set Snooze

Select Snooze field  $\rightarrow$  Select an item  $\rightarrow \boxdot$  (Save)

●When Snooze is set to other than *Off*, alarm repeats at the specified interval until Snooze is canceled. If no key operation or any key other than (m), [w] (End) is pressed while alarm sounds, alarm stops, and resets to sound again at specified interval. To cancel Snooze, press (m) (End).

• For Other, enter duration.

### To set Snooze repeat time(s)

Select Snooze repeat time field  $\rightarrow$  Select an item  $\rightarrow \boxdot$  (Save)

### To set Alarm duration time

Select Duration field  $\rightarrow$  Select an item  $\rightarrow$   $\boxdot$  (Save)

•When selecting Other, enter duration.

### Setting/Canceling Alarm

■ → *Alarm* → Highlight alarm →  $\bowtie$  (On/Off)

### Setting Volume or Vibration in Manner Mode

 $\blacksquare \rightarrow Alarm \rightarrow \boxed{\mathbf{x}} \rightarrow For manner mode$ 

### To set Alarm volume

Select Alarm volume field  $\rightarrow$  Adjust volume with  $\textcircled{P} \rightarrow \boxdot$  (Play)  $\rightarrow \boxdot$  (OK)

### To set Vibration

Select Vibration field → Select an item

# **Currency/Unit Conversion**

### Viewing Exchange Rate

 $\blacksquare \rightarrow Tools \rightarrow Converter \rightarrow Currency \rightarrow$ Highlight Original field  $\rightarrow \boxdot$  (Rate)

### Changing Exchange Rate

 $\begin{array}{c} \hline \bullet \rightarrow \textit{Tools} \rightarrow \textit{Converter} \rightarrow \textit{Currency} \rightarrow \\ \hline \\ \text{Highlight Original field} \rightarrow \boxdot (\text{Rate}) \rightarrow \\ \hline \\ \text{Highlight a currency to change rate} \rightarrow \\ \hline \hline \\ \hline \\ \hline \\ (\text{Edit}) \rightarrow \text{Enter rate} \rightarrow \hline \\ \hline \\ \hline \\ (\text{Save}) \end{array}$ 

### Adding Currency Unit

■ → *Tools* → *Converter* → *Currency* →  $\boxdot$  (Rate) →  $\boxdot$  (Add) → Enter currency unit name and rate

### **Deleting Added Currency Unit**

 $\blacksquare \rightarrow Tools \rightarrow Converter \rightarrow Currency \rightarrow$ 

 $\square$  (Rate) → Highlight currency unit to delete →  $\boxdot$  (Delete)

# World Clock

### Setting Daylight Saving Time

■ → *Tools* → *World clock* →  $\boxdot$  (DST) → Check areas to set daylight saving time →  $\boxdot$  (Done) →  $\blacksquare$  (Save)

### Notepad

### **Editing Notepad**

■ → *Tools* → *Notepad* → Highlight notepad → 🖾 (Edit) → Edit content

### **Deleting Notepad**

 $\blacksquare \rightarrow Tools \rightarrow Notepad$ 

**To delete an item** Highlight notepad  $\rightarrow \mathbf{\nabla} \rightarrow Delete \rightarrow Selected$  $\rightarrow Yes$ 

### To delete multiple items

Highlight notepad  $\rightarrow \fbox \rightarrow Delete \rightarrow Multiple$  $\rightarrow$  Check notepads  $\rightarrow \boxdot$  (Delete)  $\rightarrow Yes$ 

### To delete all items

Highlight notepad  $\rightarrow \textcircled{P} \rightarrow Delete \rightarrow All \rightarrow$ Enter Phone Password  $\rightarrow \textcircled{OK} \rightarrow Yes$ 

### Sending Notepad

■ → *Tools* → *Notepad* → Select notepad →  $rac{P}{P}$  → *Send memo* → ( $rac{P}{P}$ .4-4 S! Mail (2))

### Viewing Notepad Memory Status

 $\blacksquare \to Tools \to Notepad \to \textcircled{Y} \to Memory$ status

# Tasks

### **Editing Tasks**

■ → *Tools* → *Tasks* → Select Task → ■ (Edit) → Edit Task (�P.9-15) → 🖾 (Save)

### Saving Task

 $\blacksquare \rightarrow Tools \rightarrow Tasks \rightarrow \textcircled{r} \rightarrow Add new \rightarrow$ Enter title  $\rightarrow$  Highlight Due date & time field

### To set Alarm

 $\begin{array}{l} \mathsf{Select}\;\mathsf{Alarm}\;\mathsf{field}\to\mathsf{Select}\;\mathsf{Alarm}\;\mathsf{time}\;\mathsf{field}\to\mathsf{Select}\;\mathsf{alarm}\;\mathsf{time}\to\mathsf{Select}\;\mathsf{Duration}\;\mathsf{field}\to\mathsf{Select}\;\mathsf{duration}\to\mathsf{Select}\;\mathsf{Alert}\;\mathsf{tone}\;\mathsf{video}\;\mathsf{field}\to\mathsf{Select}\;\mathsf{file}\;\mathsf{location}\to\mathsf{Highlight}\;\mathsf{file}\to\boxtimes[\mathsf{Play}]\to\boxtimes[\mathsf{video}\;\mathsf{video}\;\mathsf{vi$ 

- •When *Other* is selected in Alarm time, enter alarm time.
- When *Other* is selected in Duration, enter duration.
- If a Memory Card file is set as Alarm Sound, copy to handset confirmation appears. For a copy protected file, move to handset confirmation appears. Choose Yes to complete setting.

### To set Priority

Select Priority field  $\rightarrow$  Select an item  $\rightarrow \square$  (Save)

### To set Details

Select Details field  $\rightarrow$  Enter content  $\rightarrow$   $\boxtimes$  (Save)

### To activate or cancel Secret

Select Secret field  $\rightarrow$  Select an item  $\rightarrow \square$  (Save)

### Sending Tasks as vFile

•  $\rightarrow$  *Tools*  $\rightarrow$  *Tasks*  $\rightarrow$  Highlight a Task  $\rightarrow$ •  $\stackrel{\text{Tools}}{\Rightarrow}$  *Send* 

# To send via message

Via message  $\rightarrow$  ( $\bigcirc$  P.4-4 S! Mail (2)

To send via infrared Via infrared → Check Tasks (⊕P.12-3)

• Alternatively, in details window,  $\mathbf{\overline{s}} \rightarrow \mathbf{Select}$ Send.

### Sorting Tasks

 $\blacksquare \to Tools \to Tasks \to \boxed{\mathbf{x}} \to Sort by \to Select an item$ 

### Opening Task for a Specific Date

 $\blacksquare \to Tools \to Tasks \to \mathbf{Y} \to Go \ to$ 

To show today's Task Today

To enter date to view Task Date → Enter date

### **Deleting Tasks**

 $\blacksquare \rightarrow Tools \rightarrow Tasks$ 

### To delete an item

Highlight a Task  $\rightarrow \mathbf{Y} \rightarrow Delete \rightarrow Selected$  $\rightarrow Yes$ 

 Alternatively, in details window, ∑→ Delete to delete an item.

### To delete multiple items

 $\overrightarrow{P} \rightarrow Delete \rightarrow Multiple \rightarrow Check Tasks \rightarrow$   $\overrightarrow{P} (Delete) \rightarrow Yes$ 

### To delete all items

 $rac{}{}$  → *Delete* → *All tasks* → Enter Phone Password →  $\blacksquare$  (OK) → *Yes* 

### Saving Tasks as vFile

 $\blacksquare \rightarrow Tools \rightarrow Tasks \rightarrow Select \ a \ Task \rightarrow \forall Tasks \rightarrow Save to Data Folder \rightarrow Phone \ or Memory \ card \rightarrow Yes$ 

 With Memory Card inserted, *Memory card* can be set as save location.

### Viewing Secret Task

■ → Tools → Tasks →  $\boxdot$  → Unlock temporarily → Enter Phone Password → ■ (OK)

### Viewing Missed Alarm Event

 $\blacksquare \rightarrow Tools \rightarrow Tasks \rightarrow \textcircled{r} \rightarrow Missed alarm$ event  $\rightarrow$  Select Task to view

 Alternatively, in details window, ∑ → Select Missed alarm event.

### Viewing Task Item Status

 $\blacksquare \rightarrow Tools \rightarrow Tasks \rightarrow \textcircled{r} \rightarrow Memory status$ 

# **Voice Recorder**

### Setting Recorded Sound File as Ringtone, etc.

- → *Tools* → *Voice recorder* → (Record) →  $\boxtimes$  (Stop) →  $\boxtimes$  (Set as) → Select ringtone
- If *Caller ringtone* is selected, search and select Phonebook entry (OP.2-17).

### **Recording Continuously**

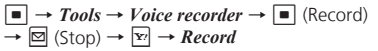

### Sending Recorded Sound File

 $\blacksquare \to Tools \to Voice recorder \to \blacksquare (Record) \\ \to \boxtimes (Stop) \to \boxed{\mathbb{Y}} \to Send$ 

To send via message Via message → (♥P.4-4 S! Mail ②)

To send via infrared Via infrared (●P.12-3)

### **Deleting Recorded Sound File**

 $\blacksquare \rightarrow Tools \rightarrow Voice \ recorder \rightarrow \blacksquare \ (Record) \\ \rightarrow \boxdot \ (Stop) \rightarrow \textcircled{r} \rightarrow Delete \rightarrow Yes$ 

### Editing Recorded Sound File Name

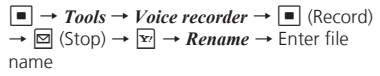

### Protecting Recorded Sound File

 $\blacksquare \rightarrow Tools \rightarrow Voice \ recorder \rightarrow \blacksquare \ (Record) \\ \rightarrow \boxdot \ (Stop) \rightarrow \boxdot' \rightarrow Lock \ or \ Unlock$ 

### Viewing Recorded Sound File Details

 $\blacksquare \to Tools \to Voice \ recorder \to \blacksquare \ (Record) \\ \to \boxtimes \ (Stop) \to \textcircled{r} \to Details$ 

### Changing Default Name at Saving

 $\blacksquare \rightarrow Tools \rightarrow Voice \ recorder \rightarrow \forall r \rightarrow Recording \ settings \rightarrow Default \ name \rightarrow Enter file name$ 

### **Changing Recording Time**

 $\blacksquare \rightarrow Tools \rightarrow Voice \ recorder \rightarrow \textcircled{r} \rightarrow Recording \ settings \rightarrow Recording \ time \rightarrow Select an item$ 

### **Changing Default Saving Location**

 If Memory card is not inserted, files are automatically saved to handset.

# **File Viewer**

### Toggling Full Screen view and Normal View

■ → Data Folder → Other documents → Select file →  $\boxed{r}$  → Full screen view or Normal view

### Zooming File In/Out

■ → *Data Folder* → *Other documents* → Select file →  $\boxed{\mathbf{x}}$  → *Zoom* → Select an item

### Changing File View to fit Display

■ → Data Folder → Other documents → Select file → 🔄 → Fit to screen → Select an item

### Going to Pages

■ → Data Folder → Other documents → Select file →  $\mathbf{Y}$  → Go to → Select an item

• For *page*, specify page number.

### **Capturing Images**

 $\blacksquare \rightarrow Data \ Folder \rightarrow Other \ documents \rightarrow$ Select file  $\rightarrow \mathbf{\overline{y}}' \rightarrow Screen \ capture$ 

 Captured image is saved in JPEG format to *Pictures* folder in *Data Folder* of handset.

### **Rotating File 90 Degrees Clockwise**

■ → Data Folder → Other documents → Select file →  $\boxed{\mathbf{Y}}$  → Rotate

### Searching String within Page

■ → Data Folder → Other documents → Select file →  $\boxdot$  → Search → Enter text to search

 After searching result is displayed, press 3 dr to search next with the same word and press 1 dr to for previous result.

### Sending Files

■ → Data Folder → Other documents → Select file →  $\heartsuit$  → Send

To send via message Via message → (�P.4-4 S! Mail ②)

To send via infrared Via infrared (⊕P.12-3)

### **Editing File Name**

■ → Data Folder → Other documents → Select file →  $\mathbf{x}$  → Rename → Enter file name

### **Protecting File**

■ → Data Folder → Other documents → Select file →  $\boxed{\mathbb{Y}}$  → Lock or Unlock

### **Viewing File Details**

 $\blacksquare \rightarrow Data \ Folder \rightarrow Other \ documents \rightarrow$ Select file  $\rightarrow \boxed{\mathbf{x}'} \rightarrow Details$ 

### **Deleting Files**

 $\blacksquare \rightarrow Data \ Folder \rightarrow Other \ documents \rightarrow$ Select file  $\rightarrow \mathbf{Y}' \rightarrow Delete \rightarrow Yes$ 

### Assigning Scroll Range

■ → Data Folder → Other documents → Select file →  $\boxdot$  → Settings → Panning → Select an item

• Assign scroll range for each press of 🛃.

### Fit to Display

■ → Data Folder → Other documents → Select file →  $\boxdot$  → Settings → Reflow → Select an item

• When **On**, content is fit to Display size.

### Setting Map

■ → Data Folder → Other documents → Select file →  $\boxdot$  → Settings → Map on → Select an item

• When **On**, current position is framed in red.

Setting Shortcut Guidance to Show/Hide in Full Screen View

■ → Data Folder → Other documents → Select file →  $\boxdot$  → Settings → Controller → Select an item

### Editing Default File Name at Screen Capture

■ → *Data Folder* → *Other documents* → Select file →  $\boxdot$  → *Settings* → *Screen capture name* → Enter file name

### Viewing Shortcut Key Assignments

■ → Data Folder → Other documents → Select a file → P → FileViewer shortcuts → Use  $\fbox{P}$  to view shortcuts